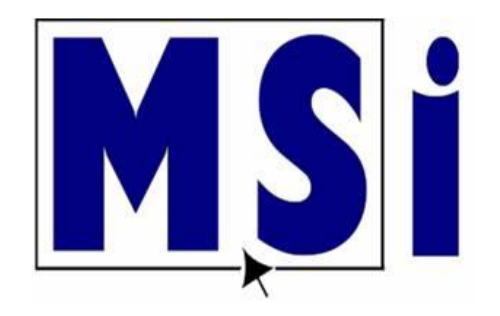

## MSI STUDENT ENROLLMENT INSTRUCTIONS

 In Teacher Resource, select the Student Enrollment Keys icon

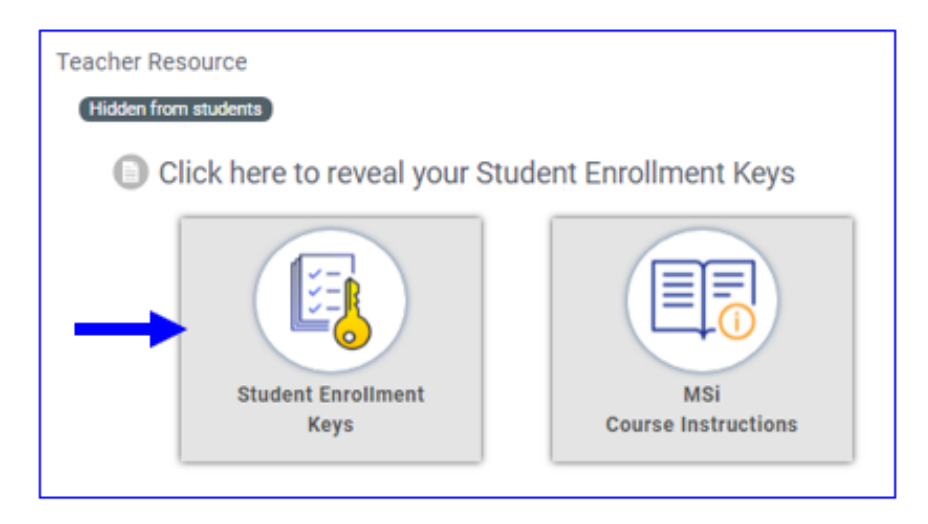

 The Student Enrollment Keys will include steps that <u>each student</u> needs to perform. Each course has one enrollment key that is to be used for every student. Teachers, send the students the Registration Link, the Enrollment Link and the Enrollment Token (key).

#### Click here to reveal your Student Enrollment Keys

#### Step 1: Student Registration Link

Students will use this form link to register as user of MSi Curriculum. Note: Students should only register **one time** even if they are enrolled in more than one MSi Course. Students should select the appropriate period in the form. After registering students can enroll via the link below. Note: This link is specific to each teacher.

Copy

Сору

Copy

https://registration.msik12.com/user-account-registration

#### Step 2: Student Enrollment

Students can enroll via clicking the link below and entering the following token. Note: This is just a link to the course.

#### **Enrollment Link**

| https://msik12.com/enrol/index.php? |
|-------------------------------------|
|-------------------------------------|

#### **Enrollment Token**

Example: 1234-56-78910-111213

## • **Step1**: Student Registration Link

# Click here to reveal your Student Enrollment Keys Step 1: Student Registration Link Students will use this form link to register as user of MSi Curriculum. Note: Students should only register one time even if they are enrolled in more than one MSi Course. Students should select the appropriate period in the form. After registering students can enroll via the link below. Note: This link is specific to each teacher. https://registration.msik12.com/user-account-registration Copy

Each student will need to select the period they will be in, then fill out the remainder of the registration form in order to be enrolled into the MSi LMS system.

They only fill this out <u>One Time</u>, regardless of how many courses they are to be enrolled into.

#### MSi Register Here

MSi College students, please fill out the registration form to register for your account on MSi.

Attention: Please do not register more than one account. Contact support@msik12.com if you have a problem.

#### **Class Period**

Select your class period for this teacher. If no period is necessary please select **Period N/A** 

| First warne                                                                                                    |                                                                                                    |
|----------------------------------------------------------------------------------------------------|----------------------------------------------------------------------------------------------------|
| Enter Fin                                                                                                    | t Name                                                                                                    |
| Last Name                                                                                                    |                                                                                                    |
| Enter Las                                                                                                    | t Name                                                                                                    |
| User Name<br>characters)                                                                                       | (Min. 5 Characters lowercase, letters and numbers max 15                                                                                                    |
| • This                                                                                                    | value is required.                                                                                                    |
|                                                                                                    |                                                                                                    |
| assword                                                                                                    |                                                                                                    |
| assword                                                                                                    | assword needs should contain a minimum of 8 characters. At                                                                                                    |
| Password<br>Note: The j<br>east one k                                                                          | password needs should contain a minimum of 8 characters. At<br>wercase letter, one uppercase letter, one number and a special                                                |
| Password<br>Note: The  <br>east one k<br>:haracter.                                                            | password needs should contain a minimum of 8 characters. At<br>wercase letter, one uppercase letter, one number and a special                                                |
| Password<br>Note: The<br>east one k<br>character.                                                              | password needs should contain a minimum of 8 characters. At<br>wercase letter, one uppercase letter, one number and a special                                                |
| Password<br>Note: The p<br>east one k<br>character.                                                            | password needs should contain a minimum of 8 characters. At<br>wercase letter, one uppercase letter, one number and a special<br>e enter your new password.                  |
| Password<br>Note: The J<br>east one k<br>character.                                                            | password needs should contain a minimum of 8 characters. At<br>wercase letter, one uppercase letter, one number and a special<br>e enter your new password.                  |
| Password<br>Note: The j<br>east one k<br>character.<br>Pleas<br>Onfirm Pa                                      | password needs should contain a minimum of 8 characters. At<br>wercase letter, one uppercase letter, one number and a special<br>e enter your new password.                  |
| Password<br>Note: The j<br>east one k<br>character.<br>Pleas<br>Confirm Pa                                     | password needs should contain a minimum of 8 characters. At<br>owercase letter, one uppercase letter, one number and a special<br>e enter your new password.                 |
| Password<br>Note: The<br>east one k<br>character.<br>Pleas<br>Confirm Pa<br>chool Nai                          | password needs should contain a minimum of 8 characters. At<br>owercase letter, one uppercase letter, one number and a special<br>e enter your new password.<br>ssword       |
| Assword<br>Note: The Jeast one k<br>east one k<br>character.<br>Pleas<br>Confirm Pa<br>School Nat<br>MSi Collo | aassword needs should contain a minimum of 8 characters. At<br>wercase letter, one uppercase letter, one number and a special<br>e enter your new password.<br>ssword        |
| Password<br>Note: The jeast one le<br>character.<br>Pleas<br>Confirm Pa<br>School Nar<br>MSi Colle<br>Email    | password needs should contain a minimum of 8 characters. At<br>owercase letter, one uppercase letter, one number and a special<br>e enter your new password.<br>ssword<br>ne |

• Step 2: Student Enrollment

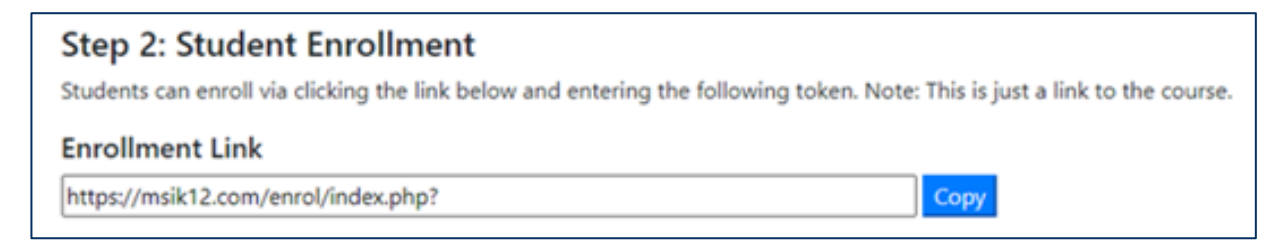

The Enrollment Link will take the student to the course they need to be enrolled into. The student will copy/paste this link into a browser.

| MSi High School - PowerPoint InApp - T. SIXX - 08/15/2021<br>Dashboard / Courses / MSi High School - PowerPoint InApp - T. SIXX - 08/15/2021 / Enrol me in this course / Enrolment options |                                                   |  |  |  |  |
|----------------------------------------------------------------------------------------------------|---------------------------------------------------|--|--|--|--|
| Enrolment options                                                                                                    |                                                   |  |  |  |  |
| C MSi High School - Pow<br>Teacher: TONI SDOX<br>Skill Level: Beginner                                                                                                    | erPoint InApp - T. SIXX - 08/15/2021 <sup>•</sup> |  |  |  |  |
| - Self enrolment (Student)                                                                                                    |                                                   |  |  |  |  |
| Enrolment key                                                                                                    |                                                   |  |  |  |  |
|                                                                                                    | Ervol me                                          |  |  |  |  |

## • Step 2: Enrollment Token

In the course, the students will then paste in the enrollment token and then select "**Enrol with key**". The student will receive a different enrollment key for each course they need to enroll into.

| Example: 1234-56-78910-1                                               | 213 Сору                                                                                                    |  |
|------------------------------------------------------------------------|----------------------------------------------------------------------------------------------------|--|
| ISi HIgh School - PowerPo<br>ashboard / Courses / MSi High School - Po | t InApp - T. SIXX - 08/15/2021<br>Point InApp - T. SIXX - 08/15/2021 / Enrol me in this course / Enrolment options |  |
| Enrolment options                                                      |                                                                                                    |  |
| MSi HIgh School - Pow<br>Teacher: TONI SIXX                            | rPoint InApp - T. SIXX - 08/15/2021 4                                                                              |  |
| Skill Level: Beginner                                                  |                                                                                                    |  |
| ✓ Self enrolment (Student)                                             |                                                                                                    |  |
| Enrolment key                                                          |                                                                                                    |  |
|                                                                        | Enrol me                                                                                                    |  |

• Step 3: Student Enrolled

The student will then see they are enrolled into the course.

| MSi High School - Powe<br>Dashboard My courses MSI High S | erPoint InApp - T. SIXX - 08/15/2021<br>Ichool - PowerPoint InApp - T. SIXX - 08/15/2021 | ۰. |
|-----------------------------------------------------------|------------------------------------------------------------------------------------------|----|
| You are enrolled in the course.                           | <b></b>                                                                                  | *  |
| VOUR                                                      | Microsoft PowerPoint 2019                                                                |    |